# Lucidata D90-IDS Intelligent Data Switch User Guide

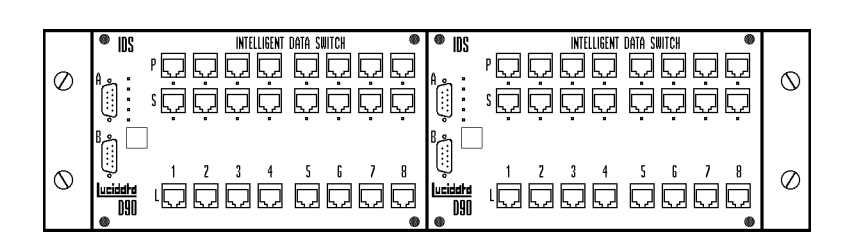

Lucidata House Selwyn Close Great Shelford CAMBRIDGE CB2 5HA England

tel: +44(0)1223 846100 fax: +44(0)1223 846200 All possible care has been taken in the preparation of this publication, but Lucidata accepts no liability for any inaccuracies that may be found.

Lucidata reserves the right to make changes without notice to both this publication and to the product which it describes.

If you find any errors in this publication or would like to make suggestions for improvement, please write to the Company at the address below.

### Lucidata House

Selwyn Close Great Shelford CAMBRIDGE CB2 5HA England tel:(01223) 846100 int:+44 1223 846100 fax:(01223) 846200 email: docs@lucidata.com

### © Lucidata 1994

No part of this publication may be reproduced, transmitted, transcribed, stored in any retrieval system or translated into any human or computer language without the prior written permission of Lucidata.

Publication number D90/IDS Issue number 1 (07/94)

**Revision Details** 

Date Pages

Lucidata warrants that this product is free from defects in manufacture and that it meets the specifications outlined in this User Guide for a period of one year following purchase provided that the product has only been used in the manner and for the purpose described in this User Guide. This Warranty does not affect your statutory rights.

| Introduction                 | Page | 5  |
|------------------------------|------|----|
| Setup                        | Page | 5  |
| Operation                    | Page | 6  |
| Initialisation               | Page | 6  |
| Program Control              | Page | 6  |
| Configuration File           | Page | 6  |
| Print Configuration          | Page | 6  |
| Simple Command Language SiCL | Page | 7  |
| Technical Specification      | Page | 9  |
| Control Port A               | Page | 10 |
| Panic Mode                   | Page | 10 |
| Port B                       | Page | 10 |
| LED Indicators               | Page | 10 |
| Annendix                     |      |    |

Example of Configuration File Listing of Control Program Dataswitch Example Printout from Program Dataswitch

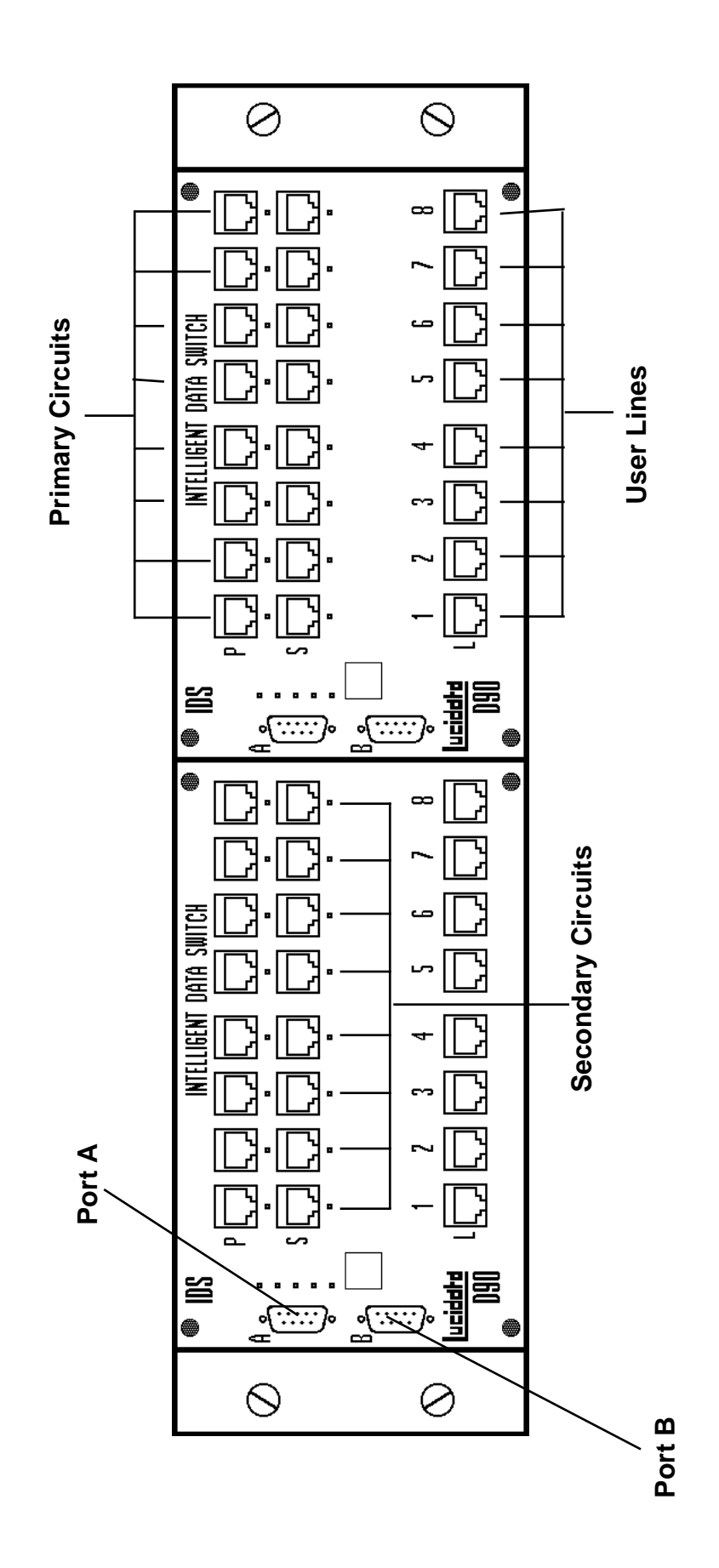

| Introduction | The D90 Intelligent Data Switch (IDS) enables user Lines connected to<br>it to be switched between a Primary circuit and a Secondary circuit. A<br>typical example would be where the Primary circuit is from the main<br>system, and the Secondary circuit is from a backup system. The user<br>Lines can be switched individually, in groups , or all at once under the<br>control of a Simple Command Language (SiCL). The switching<br>commands can either be entered manually from a terminal connected<br>to Port A of the master bank, or generated by a higher level network<br>management system. Used this way the Intelligent Data Switch can be<br>configured to act as a remotely operated patch panel. |
|--------------|----------------------------------------------------------------------------------------------------|
|              | A physical switch (panic button) is also provided to switch all connected lines in one simple manual operation.                                                                                                    |
|              | The Intelligent Data Switch (IDS) is part of the D90 range of modular datacommunication products and can communicate with other modules via the D90 bus.                                                                                                    |
|              | One IDS module can switch eight, four-pair Lines to either a Primary or<br>Secondary circuit. The user lines (L)are connected to the bottom row of<br>8 RJ45 sockets. The Primary service (P) is connected to the top row of<br>sockets and the Secondary service (S) to the middle row. Each set of<br>eight Lines is called a Bank and a single D90 rack can hold a maximum<br>of two Banks.                                                                                                    |
|              | Each IDS module has two standard 9 pin female D-type connectors.<br>These are used to daisy-chain any number of racks together via cross-<br>over cables from Port B on one IDS module to Port A on the next rack.                                                                                                    |
|              | The very first IDS module in the chain is considered to be the Master module and it can be controlled by a Simple Command Language (SiCL) either via Port A or over channel 1 of the D90BUS.                                                                                                    |
| Setup        | All the IDS modules can be controlled from the Master Module which is<br>the first module. Up to 128 racks (each containing 2 IDS modules) can<br>be daisy-chained together by connecting Port B of the left-hand module<br>to Port A of the left-hand module in the next rack. The pin connections<br>are described later in this document.                                                                                                    |
|              | Communication with the Master Module is via Port A. This can be con-<br>nected to a terminal, or a to a PC running a terminal emulation. The pin<br>connections for Port A are given in the <i>Control Port</i> section of this manual.<br>Port A of the Master Module can also be connected to the physical switch<br>(panic button). If a VT100 or Wyse50 terminal or emulation is used, a<br>simple formatted display may be obtained by first selecting the terminal<br>type. This is done by typing CTRL/P and entering the digit indicated on<br>the resulting menu to select the desired terminal.                                                                                                    |
|              | A power lead should be connected to each rack and an appropriate Mains supply (220-240 volt 50Hz).                                                                                                    |

| Initialisation      |       | On power-up the IDS automatically determines how many IDS modules<br>are daisy-chained together, identifies them, and initialises itself.<br>If there is a configuration stored in Battery-Backed RAM then this will<br>automatically be invoked. Otherwise all lines will be set to the Primary<br>circuit.                                                                                                    |
|---------------------|-------|----------------------------------------------------------------------------------------------------|
| Program Control     |       | One way of simply changing the configuration is to use the program Dataswitch which is supplied as the executable file IDS.EXE. This is written in Borland Turbo Pascal and a listing is given in the Appendix.                                                                                                    |
| Configuration File  |       | The program loads a Configuration File which can be created by any simple text editor such as MS-DOS's EDIT. An example of a Configuration File is given in the Appendix.                                                                                                    |
|                     |       | Each line is uniquely identified by the Bank number and Line number<br>within that Bank. The user can also give a unique identifier (up to 8<br>characters) to each cable or plug. He can also choose a name of up to<br>24 characters for the Primary and Secondary services and an<br>abbreviation for that name of up to 8 characters.<br>By running IDS.EXE, the configuration can be inspected, altered and<br>saved as a new Configuration File by using the simple keystrokes<br>indicated at the bottom of the screen. |
|                     |       | The displayed configuration will not be implemented until the "Use Current" Command is invoked - ie Function Key F5 is pressed.                                                                                                    |
| Print Configuration |       | The displayed configuration can be printed on a suitable printer via the LPT1: port on a PC. The printout forms a useful record for the Network Manager and his engineers. An example of the format is given in the Appendix.                                                                                                    |
|                     | Note: | The supplied program contains the printer control sequences for a Hewlett-Packard Deskjet printer and may need to be changed for other printers.                                                                                                    |
|                     |       | For users wishing to write their own control program, or to generate the                                                                                                    |

For users wishing to write their own control program, or to generate the command strings in some other way, a description of the Simple Command Language SiCL follows.

The following paragraphs describe the Simple Command Language (SiCL) that can be used to activate the switches in the IDS modules. The language has been kept simple so that it can be easily incorporated into the user's own Network Management System.

SiCL is a true command language in that commands are only defined in the direction Master module to Subordinate module. All other data flow are responses.

| Lexical Tokens       | These are as follows: |   |   |     |      |        |       |       |       |       |      |      |      |   |   |
|----------------------|-----------------------|---|---|-----|------|--------|-------|-------|-------|-------|------|------|------|---|---|
| Commands             | ?                     | Ρ | S | Ν   |      |        |       |       |       |       |      |      |      |   |   |
| Symbols              | *                     | " | , | -   | В    | L      | 0     | 2     | 3     | 4     | 5    | 6    | 7    | 8 | 9 |
| Delimiter and Editor | CR                    | B | S | (Th | e AS | SCII o | chara | acter | s wit | h val | ue 1 | 3 an | d 8) |   |   |

### Language Syntax

| COMMAND ::= | '?'!'P' <identifier>!'S'<identifier>!'N'<number>CR</number></identifier></identifier> |
|-------------|---------------------------------------------------------------------------------------|
|-------------|---------------------------------------------------------------------------------------|

- IDENTIFIER ::= '\*'!'B'<BANKLIST>!'B'<BANKLIST>'L'<LINELIST>
- BANKLIST ::= NUMBER<','BANKLIST>!NUMBER'-'NUMBER<','BANKLIST>
- LINELIST ::= DIGIT<','LINELIST>!DIGIT'-'DIGIT<','LINELIST>!'\*'
- DIGIT ::= 1..8
- NUMBER ::= 1..255 (Release 1.0)

A command is not actioned until a CR terminator is received so editing of a command line can be performed using the destructive BS prior to sending the CR.

SiCL has been kept spartan so that it is easy to remember and so that command strings can be easily generated by a Network Management program for example.

Language Semantics The semantics of the language follows:

Initialise The Next Bank command, 'N', informs the module that it is the Nth bank in the chain and that it should note the fact and use the value in future messages.

Status The Enquiry command '?', causes the module to report the connection state of each of its Lines in the following format

Bnnnniiiiiii CR

where nnnn is the Bank number and IIIIIIII are the connections of the lines one to eight.

*Examples:* B1PPPSPSS or B123SSSPSSS It is the only command that invokes a response from the IDS module. The switch commands, 'P' or 'S', instruct the module to switch the identified lines to either the Primary or Secondary circuit. The identification is heirarchical, thus minimizing the number of characters needing to be sent. Thus to cause all lines in the system to be switched to their Secondary circuits requires only the sequence:

S\* CR This is equivalent to the longer

SB1-(maximum bank number) CR Whole banks of lines can be switched by specifying a list of banks

SB1,3,4,8-20 CR PB2,5,6,7 CR To switch just a single line, a command such as

SB99L3 CR will just switch line 3 on bank 99 to the secondary circuit. To switch a selection of lines in a single bank

SB99L1,3,6-8 CR

## Weight & Dimensions

| Height of subrack<br>Width of subrack<br>Depth of subrack<br>Weight of subrack | 132.5mm (3U)<br>482.6mm (19")<br>240mm<br>a and power supply 7kg(approx)                                 |
|--------------------------------------------------------------------------------|----------------------------------------------------------------------------------------------------|
| Electrical Requi                                                               | rements                                                                                                  |
| Frequency<br>Voltage<br>Internal Power Su                                      | 47-440Hz single phase<br>180-264/90-132V (factory selectable)<br>20 watt switched mode                   |
| Operating enviro                                                               | onment                                                                                                   |
| Temperature<br>Humidity                                                        | 0-50°C<br>0-90% non-condensing                                                                           |
| External connec                                                                | tors                                                                                                    |
| Power<br>24 x RJ45<br>2 x 9-pin D-type<br><b>External Indicato</b>             | IEC mains plug                                                                                           |
| 5 x LEDs<br>8 x LEDs<br>8 x LEDs<br>Configuration                              | On Port A<br>On Primary Sockets<br>On Secondary Sockets                                                  |
| At power up                                                                    | Automatic - all lines switched to Primary or to values<br>n Battery backed RAM (if present)              |
| Designed to suppor<br>cabling and plugs w                                      | t data rates in excess of 100 Mbps on 1000hm UTP<br>ired to T568A, T568B, 10BASE-T, Token Ring or TP-PMD |

#### **Control Circuits**

formats.

Data rate of 9600 bps, 8 data bits, no parity, 1 stop bit. Supports dumb terminal or genuine VT100 or WY50.

| Control Port A | The table below shows the pin connections to Port A when it is connected to a VDU or IBM PC COM port.                                                                                                    |  |  |  |  |  |  |
|----------------|----------------------------------------------------------------------------------------------------|--|--|--|--|--|--|
|                | PINNO.1CDCarrier Detect asserted high by IDS when port enabled2RXDReceived Data - IDS transmits data on this pin3TXDTransmitted Data - IDS receives data on this pin4DTRData Terminal Ready - enables IDS transmitter5SGSignal Ground6DSRHeld high by IDS as long as unit powered up7RTSRequest To Send - sensed by IDS8CTSClear To Send - internally connected to pin 79RIRing Indicator - not used |  |  |  |  |  |  |
|                | Both pin 4 and pin 7 must be held high for the control Port A to function.                                                                                                    |  |  |  |  |  |  |
| Panic Mode     | If pin 7 on Port A is lowered it will force an immediate switch over of all<br>lines to their Secondary circuits. If this feature is not required, pins 4<br>and 7 of Port A on Bank 1 should be connected to pin 6 and only a<br>simple three wire connection (pins 2,3 and 5) made to the terminal or<br>PC. This will prevent unwanted switching when the PC is turned on or<br>off.              |  |  |  |  |  |  |
| Port B         | This port can be connected to Port A <i>in the next rack</i> . If there are two IDS modules in a rack, they are internally connected via the D90 rack BUS. The pin connections for Port B are the same as those given for Port A.                                                                                                    |  |  |  |  |  |  |
| LED Indicators | There are five LEDs located to the right of Port A and one red LED by<br>each of the eight Primary and eight Secondary RJ45 sockets. The LEDs<br>by the sockets simply indicate to which circuit the corresponding Line is<br>connected. The other five have the following meaning.                                                                                                    |  |  |  |  |  |  |
|                | Starting from the top, the yellow LED will toggle every 2.5 seconds for as long as the module is functioning.                                                                                                    |  |  |  |  |  |  |
|                | The second LED is red and if illuminated indicates that there are two modules in the rack and they have established a relationship. The third LED is red and when illuminated indicates that pins 4 and 7 on Port A is high.                                                                                                    |  |  |  |  |  |  |
|                | The fourth LED is red and when illuminated indicates that pins 4 and 7 on Port B is high.                                                                                                    |  |  |  |  |  |  |
|                | The fifth green LED flickers if the module is addressed on the D90BUS.                                                                                                    |  |  |  |  |  |  |

Example Configuration File

Listing of Program Dataswitch

Example of Printout from Program Dataswitch

The following is an example of a Configuration File. This file is the input data for the Pascal program called Dataswitch that follows. After reading in the Configuration File, the Dataswitch program enables the lines to be switched and stored as another Configuration File. In this example there are 4 banks. The first and third bank have all their lines set to the Primary Service and the second and fourth banks have all their lines switched to the Secondary Service. In practice it is not necessary to include the service number at the end of each cable line as they can be set by the Dataswich program.

\* ALL COMMENT LINES START WITH AN ASTERIX AND ARE IGNORED \* SERVICES AND CABLE DATA MUST BE IMMEDIATELY PRECEDED BY A \*SERVICE \* AND A \*CABLE LINE AS SHOWN BELOW WITH NO SPACE AFTER THE ASTERIX CABLE IDS MAY HAVE A MAXIMUM OF 8 CHARACTERS \*SERVICES: [NO.], [FULLNAME(24 chars max)], [SHORTNAME(8 chars max)] 1, PRIMARY, P 2, SECONDARY, S \*CABLE DATA: [BANK], [LINE], [LINECABLEID], [PRIMARYCABLEID], [SECONDARYCABLEID], [SERVICE NO.] 1,1,L0001,P0001,S0001,1 1,2,L0002,P0002,S0002,1 1,3,L0003,P0003,S0003,1 1,4,L0004,P0004,S0004,1 1,5,L0005,P0005,S0005,1 1,6,L0006,P0006,S0006,1 1,7,L0007,P0007,S0007,1 1,8,L0008,P0008,S0008,1 2,1,L0009,P0009,S0009,2 2,2,L0010,P0010,S0010,2 2,3,L0011,P0011,S0011,2 2,4,L0012,P0012,S0012,2 2,5,L0013,P0013,S0013,2 2,6,L0014,P0014,S0014,2 2,7,L0015,P0015,S0015,2 2,8,L0016,P0016,S0016,2 3,1,L0017,P0017,S0017,1 3,2,L0018,P0018,S0018,1 3,3,L0019,P0019,S0019,1 3,4,L0020,P0020,S0020,1 3,5,L0021,P0021,S0021,1 3,6,L0022,P0022,S0022,1 3,7,L0023,P0023,S0023,1 3,8,L0024,P0024,S0024,1 4,1,L25,P25,S25,2 4,2,L26,P26,S26,2 4,3,L27,P27,S27,2 4,4,L28,P28,S28,2 4,5,L29,P29,S29,2 4,6,L30,P30,S30,2 4,7,L31,P31,S31,2 4,8,L32,P32,S32,2

```
(*
                                                             *)
(*
   THE INTELLIGENT DATA SWITCH CONTROL PROGRAM
                                                             *)
(*
                                                             *)
(*
                                                             *)
   written by Eileen Bennee for LUCIDATA
(*
   Version 1.0 14-07-94
                                                             *)
(*
                                                             *)
program dataswitch;
uses crt, printer;
const
 nlines=512;
                      (* total number of lines (16 x No. of racks) *)
                          (* actual data lines displayed per page *)
 linespp=16;
 sp=#32;
 esc=#27;
 bell=#7;
                            (* top and bottom positions on page
                                                              *)
 ymin=3;
                            (* of data lines ymax=ymin+linespp-1 *)
type
  cable = record
            bank:integer;
            line:integer;
            cl:string[8];
            cp:string[8];
            cs:string[8];
            serviceno:byte;
          end;
    service = record
              no:integer;
              fullname:string[24];
              idname:string[8];
            end;
var i,l,dum,firstline,lastline,firstrecord,nopages,linesonlastpage:integer;
    ch:char;
    servicedata,cabledata:boolean;
    nrec,nservices,page,ybar,ymax,serno:integer;
    dfname:string;
    s:string;
    datafile:text;
    cport:text;
    c:array[1..nlines] of cable;
    ser:array[1..8] of service;
```

```
*)
(* THE FOLLOWING PROCEDURES ARE NOT MACHINE INDEPENDENT
(* eject page on printer *)
procedure ejectpage;
begin
                                  (* for HP Deskjet *)
 write(lst,esc,'&lOH');
end;
procedure resetprinter;
begin
 write(lst,esc,'E');
                                  (* for HP Deskjet *)
end;
                                        (* for PC *)
procedure highlight;
begin
 textcolor(red);
end;
                                        (* for PC *)
procedure normal;
begin
 textcolor(white);
end;
*)
(*
  INITIALISE
procedure clearcablearray;
var i:integer;
begin
 for i:=1 to nlines do
 begin
  c[i].bank:=0;
   c[i].line:=0;
  c[i].cl:='';
  c[i].cp:='';
  c[i].cs:='';
   c[i].serviceno:=0;
 end;
end;
```

```
procedure init;
var ok:boolean;
begin
  clearcablearray;
  ok:=false;
  textcolor(white);
  textbackground(black);
  clrscr;
  gotoxy(28,5);
  write('WELCOME TO THE LUCIDATA');
  gotoxy(28,7);
  write('INTELLIGENT DATA SWITCH');
  gotoxy(32,9);
  write('CONTROL PROGRAM');
  gotoxy(30,15);
  write('Version 1.0 14-07-94');
  gotoxy(28,17);
  write(`copyright LUCIDATA 1994');
  gotoxy(25,20);
  write(`HIT ANY CHARACTER TO CONTINUE');
  ch:=readkey;
  repeat
    {$I-}
    assign(cport,'AUX');
    rewrite(cport);
    writeln(cport,'N1');
    {$I+}
    if ioresult <> 0 then
    begin
      clrscr;
      gotoxy(20,5);
      write('CHECK THAT THE COM1: PORT IS CONNECTED ');
      qotoxy(23,7);
      write('AND THE IDS UNIT IS POWERED UP !');
      gotoxy(20,20);
      write(`HIT RETURN TO CONTINUE [ESC] TO QUIT' ,bell);
      ch:=readkey;
      if ch=esc then halt;
    end else ok:=true;
  until ok;
```

```
end;
```

```
procedure prs(s:string;f:integer); (* prints string in fieldwidth f *)
var i,l:integer;
                               (* left justified
                                                             *)
begin
  l:=length(s);
 if l<=f then
 begin
   for i:=1 to l do write(lst,s[i]);
   for i:=1 to f-l do write(lst,sp);
  end else for i:=1 to f do write(lst,s[i]);
end;
procedure writes(s:string;f:integer);
                                            (* displays string *)
var i,l:integer;
                                            (* in fieldwidth f *)
begin
 l:=length(s);
 if l<=f then
 begin
   for i:=1 to l do write(s[i]);
   for i:=1 to f-l do write(sp);
 end else for i:=1 to f do write(s[i]);
end;
(*
   SWITCHING PROCEDURES
                                                             *)
procedure linechange(row:integer);
var i:integer;
begin
  i:=(page-1)*linespp+(row-2);
  (* new code will be required here for multiple *)
  (* switching and abbreviated forms of switching *)
  (* commands for very large numbers of lines
                                            *)
  if c[i].serviceno=1 then
 begin
     writeln(cport,'SB',c[i].bank,'L',i);
    c[i].serviceno:=2
  end else
 begin
     writeln(cport,'PB',c[i].bank,'L',i);
    if c[i].serviceno=2 then c[i].serviceno:=1;
 end
```

```
end;
```

```
procedure bankchange(row:integer);
                                            (* F2 key - switch bank *)
var b,s,j,i:integer;
begin
  i:=(page-1)*linespp+(row-2);
  b:=c[i].bank;
  s:=c[i].serviceno;
  if c[i].serviceno=1 then
  begin
    writeln(cport,'SB',c[i].bank,'L*');
    for j:=1 to nrec do if c[j].bank = b then c[j].serviceno:=2;
  end else
  begin
    writeln(cport,'PB',c[i].bank,'L*');
    for j:=1 to nrec do if c[j].bank = b then c[j].serviceno:=1;
  end;
end;
procedure allprimary;
                            (* F3 key - set all to Primary Service *)
var i:integer;
begin
  for i:=1 to nrec do c[i].serviceno:=1;
  writeln(cport,'P*');
end;
procedure allsecondary; (* F4 key - set all to Secondary Service *)
var i:integer;
begin
  for i:=1 to nrec do c[i].serviceno:=2;
  writeln(cport,'S*');
end;
procedure doconfig;
                                (* F5 key use current configuration *)
var i:integer;
begin
  for i:=1 to nrec do
  begin
     if c[i].serviceno=1 then writeln(cport,'PB',c[i].bank,'L',c[i].line)
                          else writeln(cport,'SB',c[i].bank,'L',c[i].line);
  end;
end;
                              (* F6 key save current configuration *)
procedure saveconfig;
var ch:char;
    filename:string;
    datafile:text;
```

```
procedure writedata;
var i:integer;
begin
  rewrite(datafile);
  writeln(datafile,'*SERVICES');
  for i:=1 to nservices do
       writeln(datafile,ser[i].no,',',ser[i].fullname,',',ser[i].idname);
  writeln(datafile,'*CABLES');
  for i:=1 to nrec do
  begin
     write(datafile,c[i].bank,',',c[i].line,',');
     writeln(datafile,c[i].cl,',',c[i].cp,',',c[i].cs,',',c[i].serviceno);
  end;
end;
begin
  clrscr;
  qotoxy(20,2);
  write('SAVE CURRENT CONFIGURATION');
  gotoxy(20,4);
  write(`ENTER FILE NAME - `);
  readln(filename);
  {$I-}
  assign(datafile,filename);
  reset(datafile);
  {$I+}
  if ioresult <> 0 then
                            (* file does NOT exist so we can open one *)
  begin
    rewrite(datafile);
    writedata;
    gotoxy(20,6);
    write(`CONFIGURATION SAVED ON `,filename);
    ch:=readkey;
  end else
  begin
    gotoxy(20,6);
    write(bell,bell,'WARNING FILE `,filename,' ALREADY EXISTS');
    gotoxy(20,7);
    writeln('DO YOU WANT TO OVERWRITE ? y/n');
    ch:=readkey;
    if ch='y' then begin
                      rewrite(datafile);
                      writedata;
                      gotoxy(20,6);
                      write('CONFIGURATION SAVED ON ',filename);
                      ch:=readkey;
                    end;
  end;
  close(datafile);
end;
```

```
*)
(*
  DISPLAY PROCEDURES
(* display heading top and bottom *)
procedure mainhead;
begin
  clrscr;
  textcolor(white);
  textbackground(black);
  gotoxy(1,1);
  write('BANK');
  gotoxy(10,1); write('LINE');
  gotoxy(20,1); write(`SERVICE NO. OF LINES = `,nrec);
  gotoxy(1,21);
  write('SWITCH - [F1] Line [F2] Bank
                                   [F3] All `);
  writes(ser[1].idname,8);
  write(' [F4] All ');
  writes(ser[2].idname,8);
  gotoxy(1,22);
  write('CONFIG - [F5] Use Current [F6] Save Current');
  write(` [F7] Print Current [F8] Load New `);
  qotoxy(1,23);
  write(`FILE - `,dfname);
  gotoxy(1,24);
  write(`USE ARROWS `,chr(24),chr(25));
  write(' TO SELECT LINE Page Up/Page Down TO SELECT PAGE');
            [ESC] TO QUIT');
  write(`
end;
procedure bar(row:integer); (* positions cursor bar at row position*)
var i:integer;
begin
  i:=(page-1)*linespp+(row-2);
  if (i>0) and (i<=nrec) then
  begin
   gotoxy(1,row);
   highlight;
   gotoxy(1,row);
    write(c[i].bank:4,sp:4,c[i].line:4);
    gotoxy(20,row);
    writes(ser[c[i].serviceno].fullname,24);
   normal;
  end;
end;
```

```
(*
  PRINTOUTDATA
procedure printoutdata;
const maxlinesperpage=60;
var i,j,k:integer;
procedure printheader;
begin
  writeln(lst);
  writeln(lst);
  write(lst,sp:24);
   write(lst,'- USER CABLE IDENTIFICATION -',sp:5,'CONNECTED');
  writeln(lst);
  write(lst,'
               BANK
                      LINE', sp:8,'LINE
                                           PRIMARY');
  writeln(lst,'
                  SECONDARY
                              SERVICE');
  writeln(lst);
end;
begin
 resetprinter;
 printheader;
 for i:=1 to nrec do
 begin
    write(lst,sp:4,c[i].bank:4,sp:4,c[i].line:4);
   write(lst,sp:8);
   prs(c[i].cl,8);
   write(lst,sp:4);
   prs(c[i].cp,8);
   write(lst,sp:4);
   prs(c[i].cs,8);
   write(lst,sp:6);
   prs(ser[c[i].serviceno].idname,14);
   writeln(lst);
   if i mod maxlinesperpage = 0 then
   begin
     ejectpage;
     printheader;
   end;
 end;
 ejectpage;
end;
```

\*)

```
READINDATA
                                                              *)
(*
procedure readindata;
var i,j,k,l,m,n,nr,sr:integer;
   error:integer;
   p:array[1..10] of byte;
   a:array[1..10] of string;
    endcomma, ok: boolean;
    11,12,ncommas:integer;
procedure getvalues;
                                 (* decode strings separated by *)
var iclear:integer;
begin
  for iclear:=1 to 10 do a[iclear]:='';
 endcomma:=false;
                                (* commas into array a (max 10) *)
  l:=length(s);
  if s[length(s)]=',' then endcomma:=true;
 i:=0;
 repeat
                               (* get position of all the commas *)
   i:=i+1;
   p[i]:=pos(`,',s);
   s[p[i]]:=' `;
 until p[i]=0;
 p[i]:=l+1;
  ncommas:=i;
 i:=0;
 11:=1;
 repeat
   i:=i+1;
   12:=p[i]-l1;
   a[i]:=copy(s,11,12);
   11:=p[i]+1;
  until i=ncommas;
  if endcomma then n:=i-1 else n:=i;
end;
begin
                                                (* readindata *)
  cabledata:=false;
  servicedata:=false;
  ok:=false;
 repeat
  clrscr;
  gotoxy(25,8);
 write('ENTER NAME OF DATA FILE - ');
  readln(dfname);
  qotoxy(25,12);
  clreol;
```

```
{$I-}
 assign(datafile,dfname);
 reset(datafile);
 {$I+}
 if ioresult <> 0 then
 begin
   qotoxy(29,12);
   write(`FILE `,dfname,' NOT FOUND !',bell);
   qotoxy(18,20);
   write(`HIT RETURN TO CONTINUE [ESC] TO OUIT');
   ch:=readkey;
   if ch=esc then halt;
 end else ok:=true;
 until ok;
 nr:=0;
 sr:=0;
 while not eof(datafile) do
 begin
   readln(datafile,s);
   if ioresult<>0 then write('IORESULT NON ZERO');
   if s[1]='*' then
                                                     (* comment line *)
   begin
     cabledata:=false;
     servicedata:=false;
     if (s[2]='S') or (s[2]='s') then servicedata:=true;
     if (s[2]='C') or (s[2]='c') then cabledata:=true;
   end else
                                                       (* data line *)
   begin
     getvalues;
     if cabledata then
     begin
       nr:=nr+1;
       val(a[1],c[nr].bank,error);
       if error <>0 then writeln('INPUT ERROR ', error);
       val(a[2],c[nr].line,error);
       if error <>0 then writeln('INPUT ERROR ', error);
       c[nr].cl:=a[3];
       c[nr].cp:=a[4];
       c[nr].cs:=a[5];
       if length(a[6])<>0 then
       begin
          val(a[6],c[nr].serviceno,error);
          if error <>0 then writeln('INPUT ERROR ',error);
       end else c[nr].serviceno:=1;
     end else
     if servicedata then
     begin
       sr:=sr+1;
       val(a[1],serno,error);
       if error <>0 then writeln('INPUT ERROR ', error);
       ser[sr].no:=serno;
       ser[sr].fullname:=a[2];
       ser[sr].idname:=a[3];
end else
                      (* type of data not flagged with comment line *)
     begin
       write(`TYPE OF DATA UNKNOWN!');
       exit;
     end;
   end;
 end;
 nrec:=nr;
```

22

```
nservices:=sr;
end;
(*
    MAIN PROGRAM
                                                             *)
begin
  init;
 readindata;
  firstrecord:=0;
  firstline:=ymin;
  lastline:=ymax;
  nopages:=nrec div linespp+1;
  linesonlastpage:=nrec-(nopages-1)*linespp;
 page:=1;
  mainhead;
  l:=ymin-1;
  ybar:=firstline;
 repeat
    ymax:=ymin+linespp-1;
   mainhead;
    l:=ymin-1;
    i:=firstrecord;
   repeat
     i:=i+1;
     1:=1+1;
     gotoxy(1,1);
      write(c[i].bank:4,sp:4,c[i].line:4);
     gotoxy(20,1);
      writes(ser[c[i].serviceno].fullname,24);
     bar(ybar);
    until (i mod linespp=0) or (i=nrec);
    if page=nopages then ymax:=ymin+linesonlastpage-1;
    ch:=readkey;
   if ch=#0 then
                                               (* function key *)
   begin
     ch:=readkey;
     if ch=#80 then
                                                 (* down arrow *)
     begin
       if ybar = ymax then ybar:=ymin else ybar:=ybar+1;
     end;
     if ch=#81 then
     begin
                                   (* pagedown - go to next page *)
       ybar:=ymin;
       firstrecord:=firstrecord+linespp;
       if i>=nrec then
       begin
                                       (* go back to first page *)
         firstrecord:=0;
         page:=1;
       end else
       begin
```

```
end;
  end;
  if ch=#72 then
                                                       (* up arrow *)
  begin
    ybar:=ybar-1;
    if ybar<ymin then ybar:=ymax;
  end;
  if ch=#73 then
                                                        (* page up *)
  begin
    if page>1 then
    begin
      page:=page-1;
      firstrecord:=firstrecord-linespp;
      ybar:=ymin;
    end else
                                            (* back to first page *)
    begin
      page:=1;
      ybar:=ymin;
      firstrecord:=0;
    end;
  end;
  if ch=#59 then linechange(ybar);
  if ch=#60 then bankchange(ybar);
  if ch=#61 then allprimary;
  if ch=#62 then allsecondary;
  if ch=#63 then doconfig;
  if ch=#64 then saveconfig;
  if ch=#65 then printoutdata;
  if ch=#66 then begin
                    close(datafile);
                    readindata;
                  end;
                                   (* end of function key choices *)
end;
```

until ch=esc; if ch=esc then exit; end.

|      |      | USER  | USER CABLE IDENTIFICATION |           |         |  |  |  |
|------|------|-------|---------------------------|-----------|---------|--|--|--|
| BANK | LINE | LINE  | PRIMARY                   | SECONDARY | SERVICE |  |  |  |
| 1    | 1    | L0001 | P0001                     | S0001     | P       |  |  |  |
| 1    | 2    | L0002 | P0002                     | S0002     | P       |  |  |  |
| 1    | 3    | L0003 | P0003                     | S0003     | P       |  |  |  |
| 1    | 4    | L0004 | P0004                     | S0004     | P       |  |  |  |
| 1    | 5    | L0005 | P0005                     | S0005     | P       |  |  |  |
| 1    | 6    | L0006 | P0006                     | S0006     | P       |  |  |  |
| 1    | 7    | L0007 | P0007                     | S0007     | P       |  |  |  |
| 1    | 8    | L0008 | P0008                     | S0008     | P       |  |  |  |
| 2    | 1    | L0009 | P0009                     | S0009     | P       |  |  |  |
| 2    | 2    | L0010 | P0010                     | S0010     | P       |  |  |  |
| 2    | 3    | L0011 | P0011                     | S0011     | P       |  |  |  |
| 2    | 4    | L0012 | P0012                     | S0012     | P       |  |  |  |
| 2    | 5    | L0013 | P0013                     | S0013     | P       |  |  |  |
| 2    | 6    | L0014 | P0014                     | S0014     | P       |  |  |  |
| 2    | 7    | L0015 | P0015                     | S0015     | P       |  |  |  |
| 2    | 8    | L0016 | P0016                     | S0016     | P       |  |  |  |
| 3    | 1    | L0017 | P0017                     | S0017     | Р       |  |  |  |
| 3    | 2    | L0018 | P0018                     | S0018     | Р       |  |  |  |
| 3    | 3    | L0019 | P0019                     | S0019     | Р       |  |  |  |
| 3    | 4    | L0020 | P0020                     | S0020     | Р       |  |  |  |
| 3    | 5    | L0021 | P0021                     | S0021     | Р       |  |  |  |
| 3    | 6    | L0022 | P0022                     | S0022     | Р       |  |  |  |
| 3    | 7    | L0023 | P0023                     | S0023     | Р       |  |  |  |
| 3    | 8    | L0024 | P0024                     | S0024     | Р       |  |  |  |
| 4    | 1    | L25   | P25                       | S25       | P       |  |  |  |
| 4    | 2    | L26   | P26                       | S26       | Р       |  |  |  |
| 4    | 3    | L27   | P27                       | S27       | Р       |  |  |  |
| 4    | 4    | L28   | P28                       | S28       | P       |  |  |  |
| 4    | 5    | L29   | P29                       | S29       | Р       |  |  |  |
| 4    | 6    | L30   | P30                       | S30       | P       |  |  |  |
| 4    | 7    | L31   | P31                       | S31       | P       |  |  |  |
| 4    | 8    | L32   | P32                       | S32       | P       |  |  |  |
| 5    | 1    | L33   | P33                       | S33       | Р       |  |  |  |
| 5    | 2    | L34   | P34                       | S34       | Р       |  |  |  |
| 5    | 3    | L35   | P35                       | S35       | P       |  |  |  |
| 5    | 4    | L36   | P36                       | S36       | P       |  |  |  |
| 5    | 5    | L37   | P37                       | S37       | P       |  |  |  |
| 5    | б    | L38   | P38                       | S38       | P       |  |  |  |
| 5    | 7    | L39   | P39                       | S39       | P       |  |  |  |